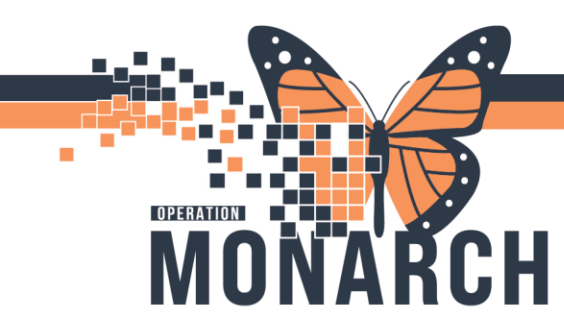

# **TIP SHEET** HOSPITAL INFORMATION SYSTEM (HIS)

## **Review Orders - Nursing**

When a new order is placed by an MRP, the order needs to be reviewed by the primary nurse. This can be completed in two areas within the domain:

- 1. CareCompass
- 2. Within the orders tab in PowerChart.

### CARECOMPASS

 When the Nurses patient list is created and their relationships are established to their patients, they will be notified of new orders to be reviewed by a starburst beside the patients' name. Orange starburst means new routine orders to review, red means STAT orders to review.

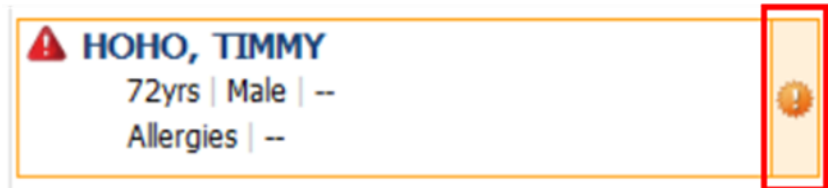

2. Click on the starburst to open a new window where you will find all orders that require review. The nurse can deselect any orders they wish to discuss with the ordering MRP before reviewing. Once you are ready to review the selected orders, select the "Mark as Reviewed" tab at the bottom of the page. This will place an electronic stamp of your name on the orders marked for review. It is now your responsibility to complete the tasks due on your shift and to complete all steps required to alert subsequent shifts to tasks related to the order that must be completed on their shifts.

| Results        | Orders |                                                                                                    |                          |                                      |
|----------------|--------|----------------------------------------------------------------------------------------------------|--------------------------|--------------------------------------|
| No new results | _      |                                                                                                    | Ordered By               | Entered By                           |
|                | Ø      | & Consult to GAP (Geriatric Assessment Program)<br>10/22/24 11:47:00 EDT, Polypharm/Medication Re            | Test, Nurse Practitioner | NHS Test, PharmNet -<br>11:48 Today  |
|                | R      | & Complete Blood Count (CBC)<br>Blood, Routine, once, 10/22/24 16:14:00 EDT, Tra                             | NHS Test02, Physician    | NHS Test02, Physician<br>16:14 Today |
|                | V      | dtr Electrolytes (Na, K, Cl, CO2, Gap) (LYTA)<br>Blood, Routine, once, 10/22/24 16:14:00 EDT, Tra            | NHS Test02, Physician    | NHS Test02, Physician<br>16:14 Today |
|                | ×.     | & Urinary Catheter Insertion (Foley Catheter Insertion)<br>requested: 10/22/24 16:14:00 EDT, Indication: Bla | NHS Test02, Physician    | NHS Test02, Physician<br>16:14 Today |
|                |        | Select All                                                                                                   |                          |                                      |
|                |        |                                                                                                    |                          |                                      |

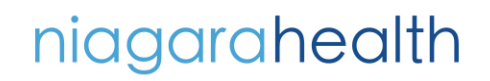

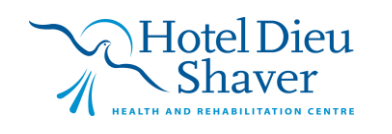

1

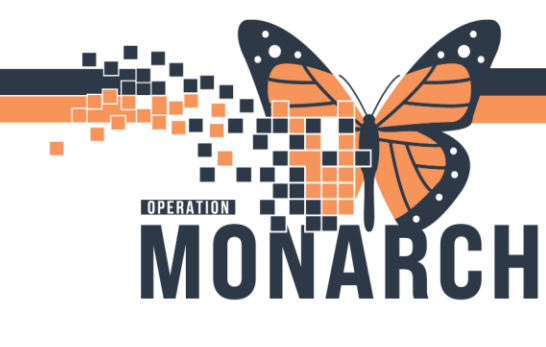

### **TIP SHEET** HOSPITAL INFORMATION SYSTEM (HIS)

+ Add

Orders

#### POWERCHART

- 1. Within PowerChart, select the Orders tab on the left menu.
- On the Orders page, you will see an eyeglass icon next to any orders that need to be reviewed. To review these orders, the nurse must select the "Orders for Nurse Review" at the bottom of the page.

| Dis | played: A    | Active Orders | All Inactive Orders   All Ord | ers (All Status | ies) |                                                                 |                          |                  |
|-----|--------------|---------------|-------------------------------|-----------------|------|-----------------------------------------------------------------|--------------------------|------------------|
|     | S            | Ÿ 🖻           | Order Name                    | Status          | Dose | Details                                                         | Ordering Physician       |                  |
| ⊿   | Admissi      | on/Transfer/  | Discharge                     |                 |      |                                                                 |                          |                  |
| ⊿   | Active       | _             |                               |                 |      |                                                                 |                          |                  |
|     | $\checkmark$ | 🗈 🖪           | Admit to Inpatient            | Ordered         |      | 05/01/24 13:47:00 EDT, 05/01/24 13:47:00 EDT, Medical Servic    | Tam, Benjamin Ho-Lai,    | FRCPC            |
| ⊿   | Diet         |               |                               |                 |      |                                                                 |                          |                  |
| ⊿   | Active       |               |                               |                 |      |                                                                 |                          |                  |
| ۲   | $\checkmark$ |               | Nutrition MedPass             | Ordered         |      | 08/19/24 12:56:00, Two Cal HN, 60 mL, BID, 21                   | Cerner Test, Physician - | Emergency Medi   |
|     | $\checkmark$ |               | Nutritional Suppleme          | Ordered         |      | 08/19/24 12:56:00, Ensure HP, Breakfast                         | Cerner Test, Physician - | Emergency Medi   |
| ۲   |              |               | Nutrition MedPass             | Ordered         |      | 08/19/24 12:45:00, Two Cal HN, 30 mL, BID, 21                   | Cerner Test, Physician - | Emergency Medi   |
|     | $\checkmark$ |               | Nutritional Suppleme          | Ordered         |      | 08/19/24 12:43:00, TwoCal HN, Morning Snack, ALL                | Cerner Test, Physician - | Emergency Medi   |
| ⊿   | Activity     | 1             |                               |                 |      |                                                                 |                          |                  |
| ⊿   | Active       |               |                               |                 |      |                                                                 |                          |                  |
|     | $\checkmark$ |               | Specialty Bed                 | Ordered         |      | 10/17/24 13:19:00 EDT, Type of Bed: First Step CIRRUS, Servic   | Sangha, Navjeet Singh,   | MD               |
|     | $\checkmark$ | 🕒 付           | Elevate Head of Bed           | Ordered         |      | 10/03/24 15:25:00 EDT, Degree 30 Degrees, 10/03/24 15:25:00     | Cerner Test, Physician - | Dental/Paed Dent |
|     | $\checkmark$ |               | Specialty Bed                 | Ordered         |      | 09/17/24 9:22:00 EDT, Type of Bed: First Step All in One, Servi | Sangha, Navjeet Singh,   | MD               |
| ⊿   | Vital Sic    | ans/Monitoria | ng                            |                 |      |                                                                 |                          |                  |
| ⊿   | Active       | -             |                               |                 |      |                                                                 |                          |                  |
| ۲   | ~            |               | 🕽 Weight                      | Ordered         |      | 07/10/24 11:03:00, daily, Daily                                 | Tam, Benjamin Ho-Lai,    | FRCPC            |
| ⊿   | Patient      | Care          |                               |                 |      |                                                                 |                          |                  |
| ć   | A            |               |                               |                 |      |                                                                 |                          | >                |

3. The nurse can deselect any orders they wish to discuss with the ordering MRP before reviewing. Once the nurse is ready to review selected orders, they can select the "Mark as Reviewed" tab at the bottom of the page. This will place an electronic stamp of your name on the orders marked for review. It is now your responsibility to complete the tasks due on your shift and to complete all steps required to alert subsequent shifts to tasks related to the reviewed orders.

|     | OHO, TIMMY<br>dmin Sex:Male<br>Code Status: <no< th=""><th>Data Available:</th><th>MRN:11001<br/>DOB:09/Au<br/>Isolation:Co</th><th>539<br/>g/1952<br/>ontact, Cytotoxic Precauti</th><th>Allergies: banana, No Known Medic<br/>Age:72 years<br/>Alerts:No Alerts Documented</th><th>Attending:Tam, Benjamin Ho-Lai, FRLoc:SC 2E<br/>Dose Wt:63.000 kg (22-Oct-2024) HCN:<br/>Inpatient FIN: 22-001669 [Admit Dt: 2024-May-0</th><th>88; SC2813; A<br/>)1 13:47:00 Disch Dt: <!--</th--></th></no<> | Data Available:          | MRN:11001<br>DOB:09/Au<br>Isolation:Co | 539<br>g/1952<br>ontact, Cytotoxic Precauti              | Allergies: banana, No Known Medic<br>Age:72 years<br>Alerts:No Alerts Documented | Attending:Tam, Benjamin Ho-Lai, FRLoc:SC 2E<br>Dose Wt:63.000 kg (22-Oct-2024) HCN:<br>Inpatient FIN: 22-001669 [Admit Dt: 2024-May-0 | 88; SC2813; A<br>)1 13:47:00 Disch Dt: </th |
|-----|----------------------------------------------------------------------------------------------------|--------------------------|----------------------------------------|----------------------------------------------------------|----------------------------------------------------------------------------------|----------------------------------------------------------------------------------------------------|---------------------------------------------|
| Act | ion Action                                                                                                    | Date/ Entered            | Зу                                     | Order                                                    | Details                                                                          |                                                                                                    | Ordering Phy                                |
| Ord | er 2024-O<br>16:14:5                                                                                                    | t-22 NHS Tes<br>Hospital | 02, Physician -<br>st                  | Urinary Catheter Insertion<br>(Foley Catheter Insertion) | requested: 10/22/24 16:14:00 EDT, Indication<br>Indwelling                       | on: Bladder volume >1 Litre (bladder rest), Catheter Type:                                                                            | NHS Test02,<br>Physician - H                |
| Ord | er 2024-O<br>16:14:5                                                                                                    | t-22 NHS Tes<br>Hospital | 02, Physician -<br>st                  | Electrolytes (Na, K, Cl, CO2,<br>Gap) (LYTA)             | Blood, Routine, once, 10/22/24 16:14:00 EE                                       | IT, Track Order on Worklist                                                                                                    | NHS Test02,<br>Physician - H                |
| Ord | er 2024-0<br>16:14:5                                                                                                    | t-22 NHS Tes<br>Hospital | 02, Physician -<br>st                  | Complete Blood Count (CBC)                               | Blood, Routine, once, 10/22/24 16:14:00 EE                                       | IT, Track Order on Worklist                                                                                                    | NHS Test02,<br>Physician - H                |
| Ord | er 2024-O<br>11:48:0                                                                                                    | t-22 NHS Tes<br>Pharma   | , PharmNet -<br>ist Geriatric Progr    | Consult to GAP (Geriatric<br>Assessment Program)         | 10/22/24 11:47:00 EDT, Polypharm/Medica                                          | tion Review                                                                                                    | Test, Nurse<br>Practitioner                 |
|     |                                                                                                    |                          |                                        |                                                          |                                                                                  |                                                                                                    |                                             |
|     |                                                                                                    |                          |                                        |                                                          |                                                                                  |                                                                                                    |                                             |
|     |                                                                                                    |                          |                                        |                                                          |                                                                                  |                                                                                                    |                                             |
|     |                                                                                                    |                          |                                        |                                                          |                                                                                  |                                                                                                    |                                             |
|     |                                                                                                    |                          |                                        |                                                          |                                                                                  |                                                                                                    |                                             |

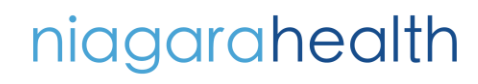

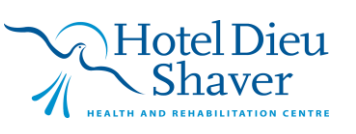